# <u>隨班附讀 Q&A</u>

#### 1.領到上課證才可以上課嗎?

公佈審核結果並繳學分費後始可上課,正式上課前請<u>依簡訊通知</u>至推廣教育處領取「上課證」,為推動無紙 化「選課」依網站公告並請務必至網址:<u>https://i-learning.cycu.edu.tw/</u>確認選課是否成功,課堂上課請務必 攜帶上課證,考試時請務必攜帶上課證及附照片之身分證件(如身分證、駕照、健保卡等)以供驗證。 2.汽、機車可不可以進校園內?

(1)汽車:週一至五白天不得進入校園,僅能辦理位於新中北路「第一停車場」的汽車通行證,週六日可辦 理通行校園的汽車通行證。汽車通行證辦理辦法:請填妥申請表及現金費用(第一停車場白天每次50元、 18:00後免費;通行校園每次50元),於繳交學分費或於第一次上課時,親自至本處報名櫃台辦理。
※未辦車證或未於可通行時間內出入者,依本校「汽車入校收費暫行細則」由校門警衛收費。
(2)機車:學員機車不可騎進校園。辦理機車通行證(每次20元,磁卡押金500元,磁卡歸還後退押金) 可停放在「中北路大門口學生機車停車場」與「建築館後方側門學生機車停車場」。

#### 3.如何知道什麼時候開始上課?

前往本處網站 <u>https://oce.cycu.edu.tw</u>,點選【隨班附讀】標籤,附件內容之工作進度表所標記之正式上課(開 學日)即為隨班附讀生開始上課日,請依所選課程時間到教室上課,本處不會另行通知開始上課日。

## 4.點名單上沒有名字?

臨時點名單上不一定會出現附讀生名字;若正式點名單未出現名字,請務必確認選課是否正確,若發現有 誤,請務必於 111/2/23 前至本處辦理加退選,逾期不受理更正。若於隨班附讀期間有辦理加退選,請以 111/2/23 後<u>簡訊通知</u>最後的選課為準或可自行上網至網址:<u>https://i-learning.cycu.edu.tw/</u>確認選課是否成 功。(需先至中原 e 點靈 itouch 登錄及更改密碼並綁定手機,i-learning 系統無法修改密碼)。

| 中.<br>Ching V                | 原大學<br>war Christian University                                      |                |                            |
|------------------------------|----------------------------------------------------------------------|----------------|----------------------------|
| CYCU首頁                       | 忘記密碼 操作上有問題諸按此 網站地圖                                                  |                |                            |
| 長號: ⑦<br>充碼: 登入              | ~<br> i-learning 選謀系統 教學評量系統 考試清單 請假系統 外宿申請 校外E-mail設定 活動預告 活動報名 行政  | 公告   學生會網站     |                            |
|                              | 標題                                                                   | 單位             | 公告日期                       |
| 個人選項                         | 「四十六篇勇氣的故事」(限量100份商品卡送給你!)                                           | 學生事務處生活輔導組     | 2017/11/09 ~<br>2017/12/09 |
| 秘書室 〕<br>推廣教育處 〕             | 106年11月21日(二)收受實驗室圖體廢棄物(C-05)                                        | 環境保護暨安全衛生中心環安組 | 2017/11/09 ~<br>2017/11/28 |
| 校友處 1                        | 【出國與學金】把握機會獨得4萬美金!美國賓夕法尼亞州立大學(Pennsylvania State University)法學院獎學金公告 | 國際暨兩岸教育處活動與輔導組 | 2017/11/09 ~<br>2018/01/20 |
| 國際暨兩岸教 D<br>育處               | 2017亞太地區就業促進政策交流研討會                                                  | 產業學院推動中心就業輔導組  | 2017/11/09 ~<br>2017/11/29 |
| 教務處 ]<br>學務處 ]               | 【海外見習說明會】106年海外人才培育見習營成果發表會暨107年新南向見習、實習說明會                          | 產業學院推動中心產業學程組  | 2017/11/09 ~<br>2017/11/22 |
| 總務處 1                        | 11/16卡月探索講座:放大你的快樂情緒卡講座                                              | 學生事務處諮商中心      | 2017/11/09 ~<br>2017/11/09 |
| 人事室 <b>〕</b><br>研發處 <b>〕</b> | 106學年度數職員工校長盃桌球錦標賽競賽成績                                               | 體育室體育活動組       | 2017/11/09 ~<br>2017/11/30 |
| 圖書館 ]                        | 總整謀程推動經驗分享                                                           | 教務處學生學習發展中心    | 2017/11/09 ~<br>2017/11/24 |
| 留望中心                         |                                                                      |                |                            |

| 我的課程         | Ŧ | = 🗑 i-le                    |      | 教師環境    | 登出        | 繁體中文     | PM 06:06 |      |      |      |    |  |  |  |
|--------------|---|-----------------------------|------|---------|-----------|----------|----------|------|------|------|----|--|--|--|
| 個人區          |   |                             | 教材上  | 網、師生課程調 | ▶ 務請遵守【智慧 | (財產權】並於1 | 合理範圍內引用  | ŧ٠   |      |      |    |  |  |  |
| 我的課程         | • | 個人課程                        | 課程辦会 | 公室      |           |          |          |      |      |      |    |  |  |  |
| 我的作業 (0)     | > |                             | _    |         |           |          |          |      |      |      |    |  |  |  |
| 我的考試 (0)     | > | >> 以下是您所任教的課程,請點選課程名稱進入辦公室。 |      |         |           |          |          |      |      |      |    |  |  |  |
| 訊息中心 (0)     | > | _                           |      |         |           |          |          |      |      |      |    |  |  |  |
| 我的設定         | > | 課程名稱                        | 課程代號 | 開課系所    | 課程狀態      | 開始上課     | 截止上課     | 學員人數 | 未改作業 | 未改考卷 | 身分 |  |  |  |
| 個人行事曆        | > | 1061中級                      |      |         |           |          |          |      |      |      |    |  |  |  |
| 我的學習歷程       | > | 會計學(一)<br>單騰笙-推             |      |         | 開課        | 即日起      | 無限期      | 8    | 0    | 0    | 助教 |  |  |  |
| 我的随身碟(200MB) | > | 廣遠距學分<br>班                  |      |         |           |          |          |      |      |      |    |  |  |  |
| 教材資源庫        | > | 1061中級                      |      |         |           |          |          |      |      |      |    |  |  |  |
| 開課系統查詢       |   | 會計學(二)<br>單騰笙-推             |      |         | 開課        | 即日起      | 無限期      | 4    | 0    | 0    | 助教 |  |  |  |
| 開課系統查詢       | > | 廣遠距學分<br>班                  |      |         |           |          |          |      |      |      |    |  |  |  |

## 5.1.首次使用「附讀學號」、「密碼」,要先變更密碼。

第一次使用「附讀學號」、「密碼」要先進入中原 e 點靈(網址: <u>https://itouch.cycu.edu.tw/</u>)。輸入「附讀學 號」、「密碼」【註: 密碼預設值:西元出生年月日共 8 碼(例: 2010 年 1 月 1 日,密碼為 20100101)】。登 入後務必變更密碼。變更密碼完成,重新登入中原 e 點靈(網址: <u>https://itouch.cycu.edu.tw/</u>)。【註:校內系統 每半年需更新一次密碼,請務必**綁定手機**,以免上傳作業截止時間到了密碼確忘記或過期。】

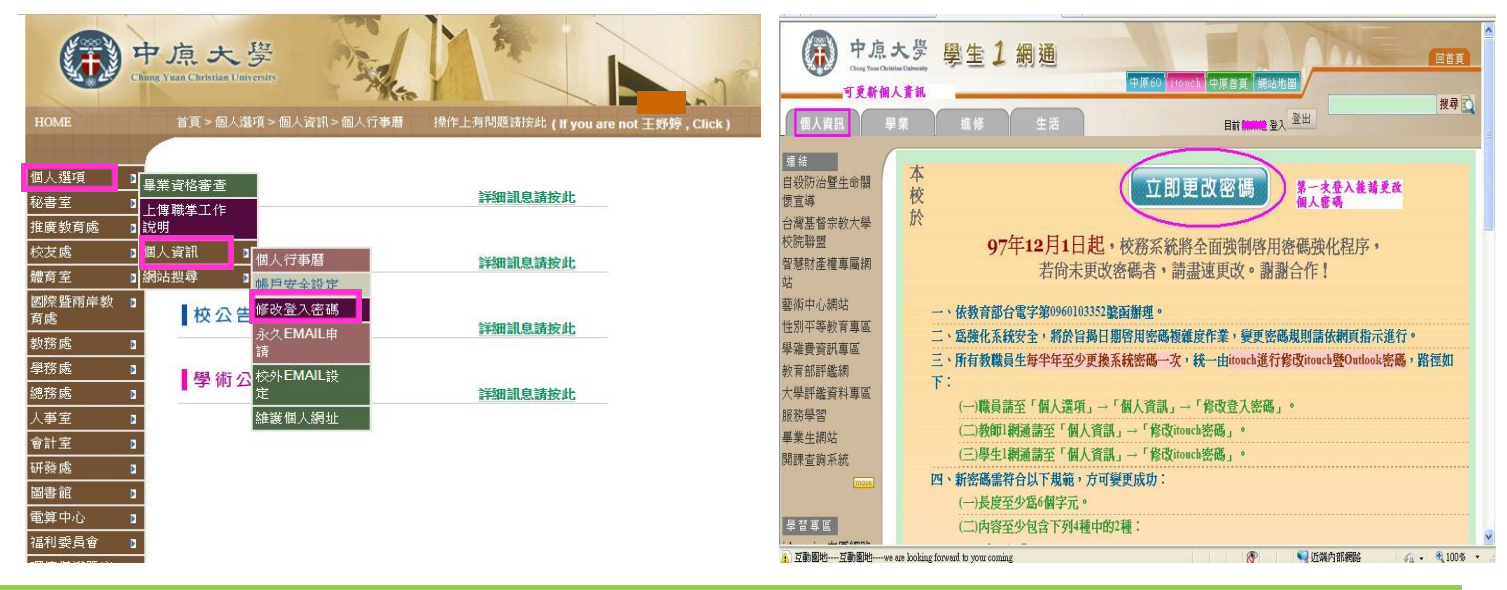

## 5.1.中原 e 點靈輸入附讀學號及密碼仍無法進入?

### 進入中原 e 點靈,點選忘記密碼

| 教職員的帳號為人事代碼、學生的帳號為學號;初始密碼為西元生日8碼(例如1990年12月1日出生者,密碼為19901201)<br>For faculty, your account number is your personnel code; for students, your account number is your student ID number. Your initial<br>password is the 8 digits representing your (Gregorian calendar) birth date in the order: year, month, date (ex. For a birth date of 1<br>December 1990, the password would be '19901201')                                                                                                    |
|----------------------------------------------------------------------------------------------------|
| 2 忘記密碼,請依規定" <u>重設容碼</u> "<br>For forgotten passwords, please follow these instructions to reset your password.                                                                                                    |
| 如上述方式無法重設密碼者,選擇下列方式申請變更密碼<br>If you cannot change your password using the method described, please use the following method to apply for a password change.:                                                                                                    |
| <ul> <li>學生親自攜帶學生證至維澈樓4樓課註組服務櫃臺辦理(03-2652035),或是填寫<u>申請表</u>,按照申請表上步驟,以傳真方式辦理。<br/>Students, please take your student ID to the Curriculum and Registration Division service desk on the 4th floor of the Administration and<br/>Services Center (ext. 2035). Or, please print out <u>the application form</u>, fill it out and fax it by following the instructions on the top of the<br/>form.</li> <li>教職員親自攜帶服務證至維澈壤7樓人事室辦理(分機2322)。<br/>Faculty members please take your service ID to the Personnel Office on the 7th floor of the Administration and Service Center (ext. 2322)</li> </ul> |
| 職員選讀、校際選讀、適班附讀、外籍交換生的帳號為學號(即0開頭),初始密碼也是西元生日8碼(例如1990年12月1日出生者,密碼為19901201)。如申請時未填生日欄位,請試試身份證或護照號碼。<br>For faculty/staff course enrollment,inter-university course enrollment,non-student status course enrollment,and foreign exchange students, your                                                                                                    |
|                                                                                                    |

## 6. 如何查詢上課教室?

進入中原 e 點靈,網址: <u>https://itouch.cycu.edu.tw/</u>。輸入「附讀學號」、「密碼」,點選【學業】,即可查詢 您所要的資訊。

| Chung Yuan             | Stristian University | 学主上的                         | 印地           | 1        | 中原60 1                    | ouch 中康                                    | 百頁 網站地圖                   | TAN |    | 回省頁 |  |  |  |  |
|------------------------|----------------------|------------------------------|--------------|----------|---------------------------|--------------------------------------------|---------------------------|-----|----|-----|--|--|--|--|
| 個人資訊                   | 學業                   | 進修                           | 生活           | 5        |                           | E                                          | 前日中世登入登出                  |     |    | 搜尋  |  |  |  |  |
| 攻學網站 □<br>選課資訊 □       | 您現在的                 | 的位置:學生網站>4<br>課表 961功課表 991ヵ | 學業 ><br>b課表∣ | Etouch學習 | 諸湖<br>賞参期課<br>査拘課程        | 】<br>當參期課表,若沒出現選課清單~可建結至i-learning<br>查询課程 |                           |     |    |     |  |  |  |  |
| ●試相關資訊□ ●習足跡□ ●習足跡□    | 查詢<br>成績             |                              |              | 030      | 0320 - 991                | 學年期                                        | 功課表                       |     |    |     |  |  |  |  |
| EH字音风旗花绿<br>歷年電子書句     |                      | 時段 / 星期                      |              | 週一       | 遇二                        | 週三                                         | 週四                        | 選五  | 週六 |     |  |  |  |  |
| 式績及排名查詢                |                      | 07:10 ~ 08:00                | Α            |          |                           |                                            |                           |     |    |     |  |  |  |  |
| 田項成績查詢<br><u> 枕績查詢</u> |                      | 08:10 ~ 09:00                | 1            |          |                           |                                            | 普通化學(一)<br>理學大樓212        |     |    |     |  |  |  |  |
| 学的生间 <sup>包</sup> 填音   |                      | 09:10 ~ 10:00                | 2            |          |                           |                                            | <b>普通化學(一)</b><br>理學大樓212 |     |    |     |  |  |  |  |
| 我學習評估                  |                      | 10:10 ~ 11:00                | 3            |          | <b>普通化學(一)</b><br>理學大樓212 |                                            |                           |     |    |     |  |  |  |  |
|                        |                      | 11:10 ~ 12:00                | 4            |          | <b>普通化學(一)</b><br>理學大樓212 |                                            |                           |     |    |     |  |  |  |  |
|                        |                      | 12:10 ~ 13:00                | В            |          |                           |                                            |                           |     |    |     |  |  |  |  |
|                        |                      |                              | -            |          |                           |                                            |                           |     |    |     |  |  |  |  |

#### 7.如何查詢選課?

進入中原 e 點靈,網址: <u>https://itouch.cycu.edu.tw/</u>。輸入「附讀學號」、「密碼」,點選【學業】,即可查詢 您所要的資訊。或進入 i-learning 中原 i-learning 學園,網址: <u>https://i-learning.cycu.edu.tw/</u>。輸入「附讀學 號」、「密碼」點選【我的課程】。

| ( 中)                                                                                            | 原大學                   | 學生1 約                | 周通   |        | 11                        |                                                               | I A A                     |              |            | 我的課程 ¥<br>我的課程                                                | = @i                  | learnin     | g           |          |         |          |         | 28 <b>28</b> | 中文 |
|-------------------------------------------------------------------------------------------------|-----------------------|----------------------|------|--------|---------------------------|---------------------------------------------------------------|---------------------------|--------------|------------|---------------------------------------------------------------|-----------------------|-------------|-------------|----------|---------|----------|---------|--------------|----|
| Contra                                                                                          | in Caracian Custoring |                      |      |        | 中原60                      | ouch 中间 i                                                     | 百頁 網站地區                   |              |            | 正式生、旁聽生<br>1051家計學二。李朱莉(會計四7                                  | 3                     | <b>牧村</b> 」 | :網、師生課程討論之村 | 關文字、圖片或影 | 音檔等・務請連 | 1守【智慧財產權 | 】並於合理範圍 | 内引用・         |    |
| 個人資訊                                                                                            | 學業                    | 進修                   | 生氵   | 5      |                           | 目                                                             | 前登入登出                     |              |            | 1051亩市学二字5-555亩市32<br>1051浪漫時期音樂貫析-簡山根(<br>1051浪漫等音計學一-張慧環(會計 | //<br>延伸選修通識)<br>1四乙) |             |             |          |         |          |         |              |    |
| 教學網站口                                                                                           | 您現在                   | 的位置:學生網站 > !         | 學業 > | Etouch | 習細                        |                                                               |                           |              |            | 1051會計資訊系統-黃朝信(會計                                             | 喝(曾訂四中)<br>四乙)        |             |             |          |         |          |         |              |    |
| 全校計論版<br>暨生業表型<br><sup>1</sup> 032 功課表   901 功課表   901 功課表   901 功課表  <br>30300320 - 991學年期 功課表 |                       |                      |      |        |                           | 1051回文線上共同软材(全校号<br>正式生:旁陽生(循連偈)<br>1031中极音計學丁爆损(音計<br>我的設定 > | ·習資源,非正式課程<br>·二乙)        | )<br>修讀的課程,訓 | 點選課程名稱進入教室 | -                                                             |                       |             |             |          |         |          |         |              |    |
| 四學習便利通                                                                                          |                       | <b>时</b> 段 / 星期      |      | 御      | 調工                        | 調三                                                            | 週四                        | 潤光           | 潤六         | 個人行事磨 >                                                       |                       |             |             |          |         |          |         |              |    |
| 近冰貝而 ¥<br>老試幻問资如 m                                                                              |                       | 07:10 ~ 08:00        | A    |        |                           |                                                               |                           |              |            | 我的學習歷程                                                        | 課程代                   |             |             |          |         |          |         |              |    |
| 學習足跡                                                                                            |                       | 08:10 ~ 09:00        | 1    |        |                           |                                                               | <b>普通化學(一)</b><br>理學大樓212 |              |            | 我的随身碟(200MB) >                                                |                       |             |             |          |         |          |         |              |    |
| 學習加油站 ©<br>自我學習評估                                                                               |                       | 09:10 ~ 10:00        | 2    |        |                           |                                                               | 普通化學(一)<br>理學大樓212        |              |            | 開課系統查詢                                                        |                       |             |             |          |         |          |         |              |    |
|                                                                                                 |                       | 10:10 ~ 11:00        | 3    |        | 普通化學(一)<br>理學大樓212        |                                                               |                           |              |            | 開課系統查詢 >                                                      |                       |             |             |          |         |          |         |              |    |
|                                                                                                 |                       | 11:10 ~ 12:00        | 4    |        | <b>普通化學(一)</b><br>理學大樓212 |                                                               |                           |              |            | OCW 開放課程 >                                                    | GE004                 | IA 延伸選修     | 通識 即日起      | 無限期      | 3       | 0        | 0       | 0            |    |
|                                                                                                 |                       | 12:10 ~ 13:00        | В    |        |                           |                                                               |                           |              |            | 中臣 Mail 總百 )                                                  |                       |             |             |          |         |          |         |              |    |
|                                                                                                 |                       | 13:10 ~ 14:00        | 5    |        |                           |                                                               | 普通化學實驗(一)                 |              |            |                                                               |                       |             |             |          |         |          |         |              |    |
| 互動園地互動園地。                                                                                       | re are looking for    | rward to your coming |      |        |                           |                                                               | 😚 📃 近端P                   | 内部制始         | - A -      | 中原電視台 >                                                       |                       |             |             |          |         |          |         |              |    |

## 8. 如何查詢考試清單?

進入中原 e 點靈,網址: <u>https://itouch.cycu.edu.tw/</u>。輸入「附讀學號」、「密碼」,點選【學業】 【考試相 關資訊】 【考試清單】,即可查詢您所要的資訊。

※請於期中考及期末考<u>考前一週</u>上網查詢考試清單及相關資訊,本處不另行通知考試相關事宜。

#### 9. 如何查詢考試成績?

進入中原 e 點靈,網址: <u>https://itouch.cycu.edu.tw/</u>。輸入「附讀學號」、「密碼」,點選【學業】 【【學習足跡】 【 【 成績查詢】,即可查詢您所要的資訊。

#### 10. 何時可領取成績單及學分證明書?

學期結束 45 個工作天後,請依<u>簡訊通知</u>領取時間,本人憑身分證件至推廣教育處報名櫃台領取,代領者需 持委託書或雙方證件始方可代領。(可至中原推廣教育處網站下載委託書)

#### 11. 如何辦理請假手續?

一般假請至本處領取或推廣教育處網站下載請假單(一式三聯),經授課老師簽可後繳回假單即完成請假手續。以授課老師簽可為准,本處將留存假單以存查。

一般假:簽可假單一式三聯,分別於推廣處、授課老師及請假學生存查。

# ※期中考及期末考未出席者即為缺席,無法准予請假。

#### 12. 隨班附讀生是否可辦理借書證及停車證?

辦理借書證及停車證等,請依推廣教育相關辦法辦理,請見<u>https://oce.cycu.edu.tw</u>點選【服務中心】後選 擇【各式表單下載】→【借書證及停車證申請】。

## 13. 微軟 Office365 登入說明

登入说明

1. 登入網址 https://www.office.com 。

2. 登入帳號格式:

學生帳號 學生學號@o365st.cycu.edu.tw 例如:03123456@o365st.cycu.edu.tw

登入密碼:itouch 密碼

3. Office 365 之功能:可使用線上 Microsoft 的 WORD、EXCEL、POWER POINT、One Drive、Teams 等軟體。

4. 密碼錯誤:請再次確認輸入的密碼是否正確(如大小寫)。

5. 忘記密碼,請重設 itouch 密碼 (https://itouch.cycu.edu.tw),新密碼同步到 o365 雲端需等待 20 分。

6. 帳號停用:課程結束後均無法再登入系統。

7. 連絡窗口: 資訊處客服專線: 03-2651999

## 若有其他相關問題,可來電或來信洽詢

電話:03-2651313(推廣教育處) 傳真:03-2651398 客服信箱:cce@cycu.edu.tw 服務時間:週一至五09:00-21:30,週六日09:00-16:30 地址:320 桃園市中壢區中北路 200 號(真知教學大樓 9 樓)